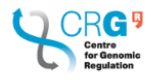

### **Connecting to Eduroam Network**

## 1 Connecting a new device to Eduroam

If you want to connect to Eduroam network for first time from a new device, you just need to select it from your Wi-Fi network manager:

- As username, write your CRG's OWA username followed by @crg.es
- > The password is the same one that you use for accessing your email through OWA.

| Introduz | ca la contraseña de "e   | eduroam"   |
|----------|--------------------------|------------|
| Cancelar | Contraseña               | Conectarse |
| Nombre   | <b>de usuario</b> userna | me@crg.es  |
| Contras  | eña •••••••              |            |

# 2 Experiencing problems when connecting from a device that was previously working through Eduroam

In case you were already having an Eduroam connection profile (If you have been connected to Eduroam before November 2015 you will probably have it), you may experience problems when trying to access this network.

In order to fix the incident, you need to delete the old Eduroam Profile (as soon as you delete it, you'll be able to connect to Eduroam as explained in point <u>1 Connecting a New device to Eduroam</u>):

#### From an iPhone:

> "Settings" → "General" → "Profile" → remove "Eduroam"

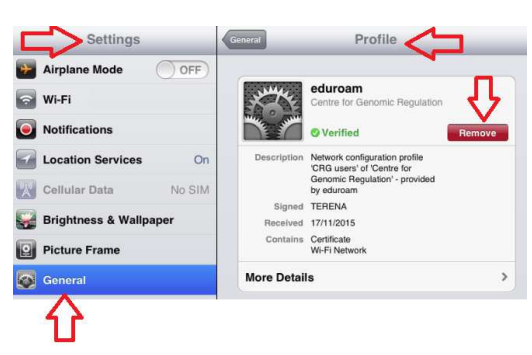

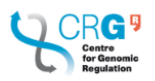

#### ICT Department

#### From Android:

"Settings"  $\rightarrow$  "wlan"  $\rightarrow$  "remove" or "forget" Eduroam profile

| 🖙 🎯                 | 🕞 10) โปลปี 💷 12:09 AM | 🖙 🦻 🔹 🔹 🕸 🗣 🕼 🖓 🗇 ail ail 💷 12:10 🗛 | 🖾 🥪 🔹 🐨 🖬 🖬 12:10 AM         |
|---------------------|------------------------|-------------------------------------|------------------------------|
| SYSTEM              | FEATURE                | < WLAN                              | K WLAN                       |
| WIRELESS & NETWORKS |                        | HOME Network                        | HOME Network                 |
| Airplane mode       |                        | eduroam<br>Not in range             | HomeNetwork<br>Not in salige |
| WLAN binding        |                        | HTC Desire 620G dual sim            | HTC Desire 620G dual sim     |
| Data connection     | •                      | NASA-1969<br>Not in more            | eduroam                      |
| Bluetooth           |                        | NETGEAR07                           | Forget network               |
| Data usage          |                        | Not in range                        | Modify network               |
| More                |                        | NETGEAR55<br>Not in range           | Nativings:                   |
| PERSONALIZE         |                        | NETGEAR70_2GEXT                     | NETGEAR70_2GEXT              |
| Audio profiles      |                        | NETGEAR88                           | NETGEABS                     |
| Ringtones and volur | mes                    | Not in range                        | Notianange                   |
| Call settings       |                        | Nirankari                           | Nirankari                    |
|                     |                        | <b>O</b>                            | 0                            |

#### From Windows:

WiFi manager (on bottom right part of screen)  $\rightarrow$  "Open Network and Sharing Center"  $\rightarrow$  "Manage wireless networks"  $\rightarrow$  select Eduroam and "remove" it

| Vireless Network Connection |                      |          | 🕒 🗢 🗄 « Network and      | Inter  Network and Sharing Center            | 47 Search Control P | anel                                  |
|-----------------------------|----------------------|----------|--------------------------|----------------------------------------------|---------------------|---------------------------------------|
| CLABS-APEx                  | -atl                 |          | Control Panel Home       | View your basic network inform               | ation and set up co | nnections                             |
| Public                      | Sail                 |          | Manage wireless networks | 🔊 — 🖉                                        | 🍋                   | See full n                            |
| dm*2828                     | die.                 |          | Change adapted settings  | CLOTHO Multiple net                          | works Interne       | t                                     |
| nksys                       | 2                    |          | Settings                 | (This computer)<br>View your active networks |                     | Connect or disconn                    |
| Vet                         | 311                  |          |                          |                                              | Access type:        | Internet                              |
| Apple Network f54374        | Sul                  |          |                          | Work network                                 | Connections: att    | Wireless Network<br>Connection (UIUCn |
| J,                          |                      |          | See also                 | Inidentified activation                      | Access time         | No network access                     |
| Open Network and Sha        | ring Center          |          | HomeGroup                | Public network                               | Connections:        | Local Area Connect                    |
|                             |                      |          | Internet Options         |                                              |                     |                                       |
| - 🔯 🖲 🐗                     | 11:26 AM<br>1/6/2009 |          | Windows Firewall         | Change your networking settings              |                     |                                       |
| •                           | dd Domouo            | Mayadaya | Adaptor Proportion       | Drofile times Network and Sh                 | aring contor        |                                       |
| A                           | da Remove            | wovedown | Adapter Properties       | Prome types inetwork and Sr                  | laring center       |                                       |

#### From Mac OS:

"Settings"  $\rightarrow$  "Profiles"  $\rightarrow$  "delete" Eduroam

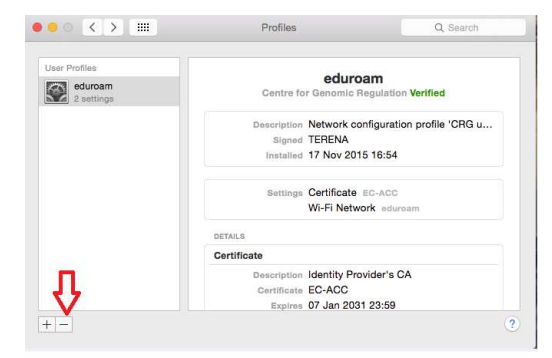